# Beknopte uitleg voor digitale controles met de Redrive GPS app

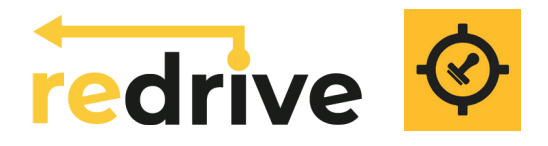

Tijdens de rally zijn de controles langs de route (digitaal) te vinden met de Redrive app. Eventuele tijdcontroles kunnen of digitaal (met Redrive) of als bemande controle met marshals langs de route worden uitgevoerd.

Hieronder vind je alle informatie die je nodig hebt om aan de slag te gaan met de Redrive App.

## 00: Voorbereiden en opladen

Bereid je auto voor op deze nieuwe rallyervaring. Voor de ideale ervaring adviseren we een verticale telefoonhouder (e.g. op de voorruit bevestigd) die zowel door de bestuurder als de navigator kan worden gezien en aangeraakt.

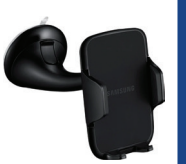

Zorg ervoor dat de telefoon continu wordt opgeladen. Dit verbetert de prestaties van de app en voorkomt stressvolle situaties zoals een lege batterij van je telefoon.

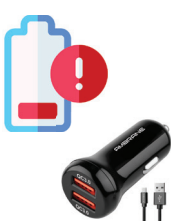

Schakel alle andere applicaties op de telefoon uit om te voorkomen dat deze tijdens de rally conflicteren met de Redrive-app. Met een herstart van de telefoon ben je er zeker van dat er geen andere apps meer actief zijn.

Tenslotte; zet je volume hoger en ontkoppel Bluetooth, zodat je de (digitale) controles kunt horen.

### 02: Start en ga rijden

Klik op een etappe/route om de routecontrolekaart te openen waar alle gevonden (en opgeslagen) controles tijdens de rit worden weergegeven.

Start de route door op de knop te klikken. De rode balken worden groen zodra GPS werkt\*.

#### Het route scherm;

- 1. Terug naar routes/evnement
- 2. Start/pauze GPS knop
- 3. Notificaties / Mededelingen
- 4. Opties menu
- 5. Gekleurde balken (groen = goed)
- 6. Gevonden/opgeslagen controles (extra informatie rechtsonder)
- 7. Totale afstand (reset = lange tik)
- 8. Interval afstand (reset = tik)
- Optioneel: Huidige tijd
  Optioneel: Stopwatch
- (pauze = tik, reset = lange tik)
- Kompas (met pijl/richting)
  GPS nauwkeurigheid
- 13. Snelheid (km/h, tik = mph)

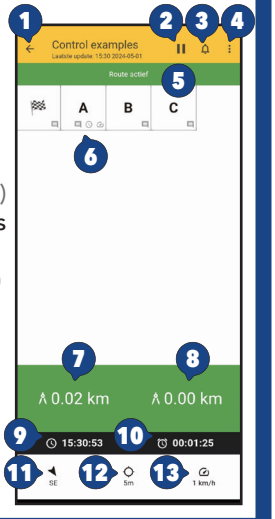

### 01: Download en login

Download de laatste versie van de Redrive app in de Android Play Store of Apple App Store. Scan de QR rechts om direct naar de juiste app te gaan.

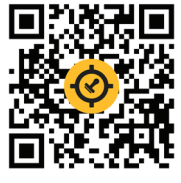

#### **Optie 1: Navigator logt in (via organisatie)**

Bij de eerste keer opstarten vraagt de app om een e-mail adres. Meestal is dat die van de navigator, tenzij anders opgegeven.

#### **Optie 2: Equipe registreert zichzelf**

Er kan ook een inschrijf-link worden gedeeld waarmee men zich direct voor de juiste rally/route kan inschrijven. Gebruik in de app hetzelfde e-mailadres.

Eenmaal ingelogd zijn alle evenementen zichtbaar waarvoor is ingeschreven.

De routes zijn ook offline beschikbaar op de telefoon, echter heb je wel altijd een werkend GPS signaal nodig om controles onderweg te kunnen vinden.

### 03: Opslaan, Verwijder + Finish

Tijdens het rijden klinkt een geluid en verschijnt er een controle pop-up. De controle kan vervolgens worden opgeslagen of genegeerd.

Eenmaal opgeslagen komt de controle op de controlekaart; op de controlekaart kan een controle

aangeklikt worden om de extra instructie(s) nogmaals te bekijken en/of de controle van de kaart te verwijderen.

Houd er rekening mee dat de organisatie ook controles als 'stempels' kan instellen welke niet van de kaart kunnen worden verwijderd!

Bij de laatste controle zal de app de controlekaart automatisch uploaden en volgt er direct een voorlopige score in beeld.

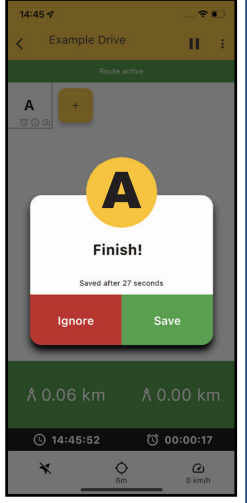

\* de eerste keer dat u op start drukt; vraagt de app om (GPS) locatie- en bewegingstoestemming. Sta dit toe voor de beste ervaring tijdens de rally. Let op: zonder GPS (machtigingen) weet de app niet waar je bent.